## Searching for Titles (Books, DVDs, Magazines, etc...)

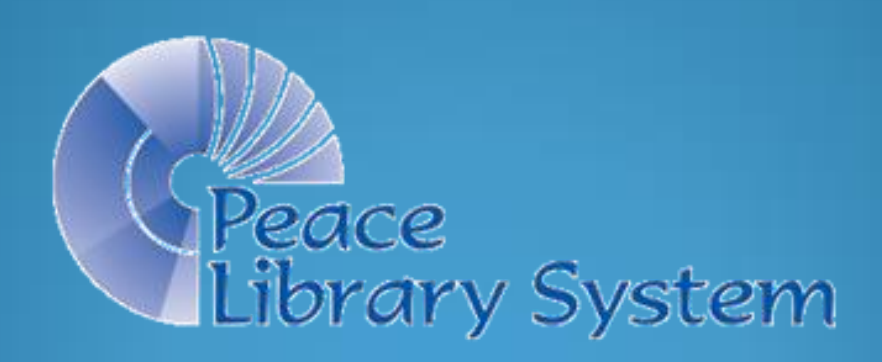

Books, audiobooks, DVDs, magazines, etc. in TRAC libraries, are defined in Polaris in <u>Bibliographic</u> <u>Records</u>. To search for a Bibliographic Record in your library, open a <u>Bibliographic Record Find Tool.</u>

- Click on Cataloguing, then on "Bibliographic (Bib)Records" (F12).
- Or click on the blue orb, then on the "Bib Record" icon.

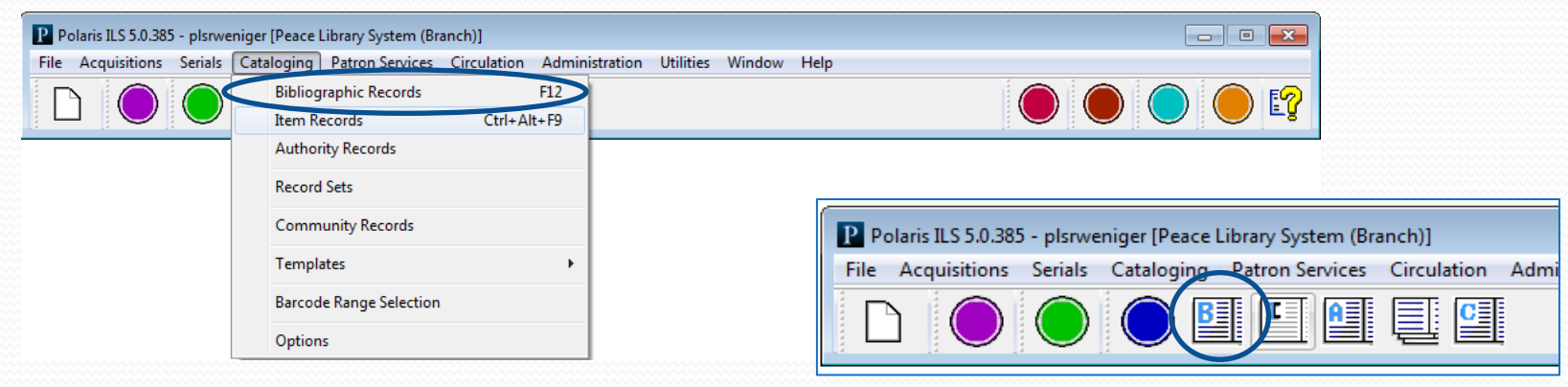

## **Bibliographic Records**

- Bibliographic (Bib.) records contain the information about a particular publication or production and usually include a 13 digit "International Standard Book Number" or ISBN.
- Only cataloguers at one of the 4 systems in TRAC create and edit Bib. records.
- Each item in your collection is linked to a Bib. record in the Polaris database. There are over a million items in TRAC linked to over 850,000 Bib records.
- Other libraries with similar holdings are linked to the same Bibs.
- Find one Bib, and you may find many items, owned by many TRAC libraries!

|                                                                                                    | Bibliographic Records - ISBN Find Tool<br>File Edit Tools Options Help                                        |                 |              |                                                                     |  |  |  |
|----------------------------------------------------------------------------------------------------|----------------------------------------------------------------------------------------------------|-----------------|--------------|---------------------------------------------------------------------|--|--|--|
| 1.<br>2.<br>3.<br>4.<br>5.                                                                                                    | General       Settings       Scoping       Branches       Collect         Object:       Bibliographic Records | tions Databases | • S          | earch Mode<br>Normal<br>Power<br>SQL<br>Count Only<br>Clear<br>Help |  |  |  |
|                                                                                                    | For Help, press F1                                                                                            | Stay on Select  |              | User default                                                        |  |  |  |
| Eacl<br>it wi                                                                                                    | n time you open your <u>Bibli</u><br>ill open the same way _ Thi                                              | ographic Record | Search Tool, |                                                                     |  |  |  |
| <ol> <li>Find bibliographic records (The search "Object")</li> <li>To "Search by" ISBN</li> <li>To find an "Exact match" (The Type of search)</li> </ol> Note that all these settings have drop dow indicators |                                                                                                    |                 |              |                                                                     |  |  |  |
| 4. V                                                                                                    | Unsorted results (Sort by:                                                                                    | None)           |              |                                                                     |  |  |  |

5. For: Whatever ISBN you enter into the search window.

|                | 🔕 Bibliograp                        | hic Records                            | ISBN Find To           | ol          |                            |               |                                    |                |
|----------------|-------------------------------------|----------------------------------------|------------------------|-------------|----------------------------|---------------|------------------------------------|----------------|
|                | File Edit                           | Tools Optio                            | ons Help               |             |                            |               |                                    |                |
| 1.<br>2.       | General Se<br>Object:<br>Search by: | ettings Scopi<br>Bibliographic<br>ISBN | ng Branches<br>Records | Collections | Databases Limit by: Value: | (None)        | <br>Search Mode<br>Normal<br>Power | Search<br>Stop |
| 3.<br>4.<br>5. | Type:<br>Sort by:<br>For:           | Exact match<br>(None)                  | (explicitly trund      | cated)      |                            |               | Count Only                         | Clear<br>Help  |
|                | For Help, pres                      | s F1                                   |                        |             | S                          | tay on Select | User de                            | efault         |

Find the ISBN on the back of your item (usually 13 digits, starting with "978"), but on older publications, 10 digits (without the "978" prefix) and scan it into your <u>Bibliographic Record Search Tool</u>.

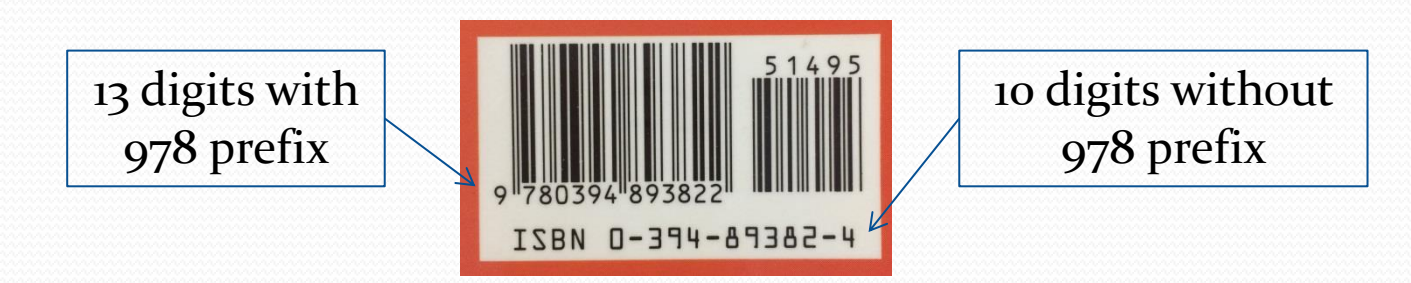

#### **Bibliographic Records**

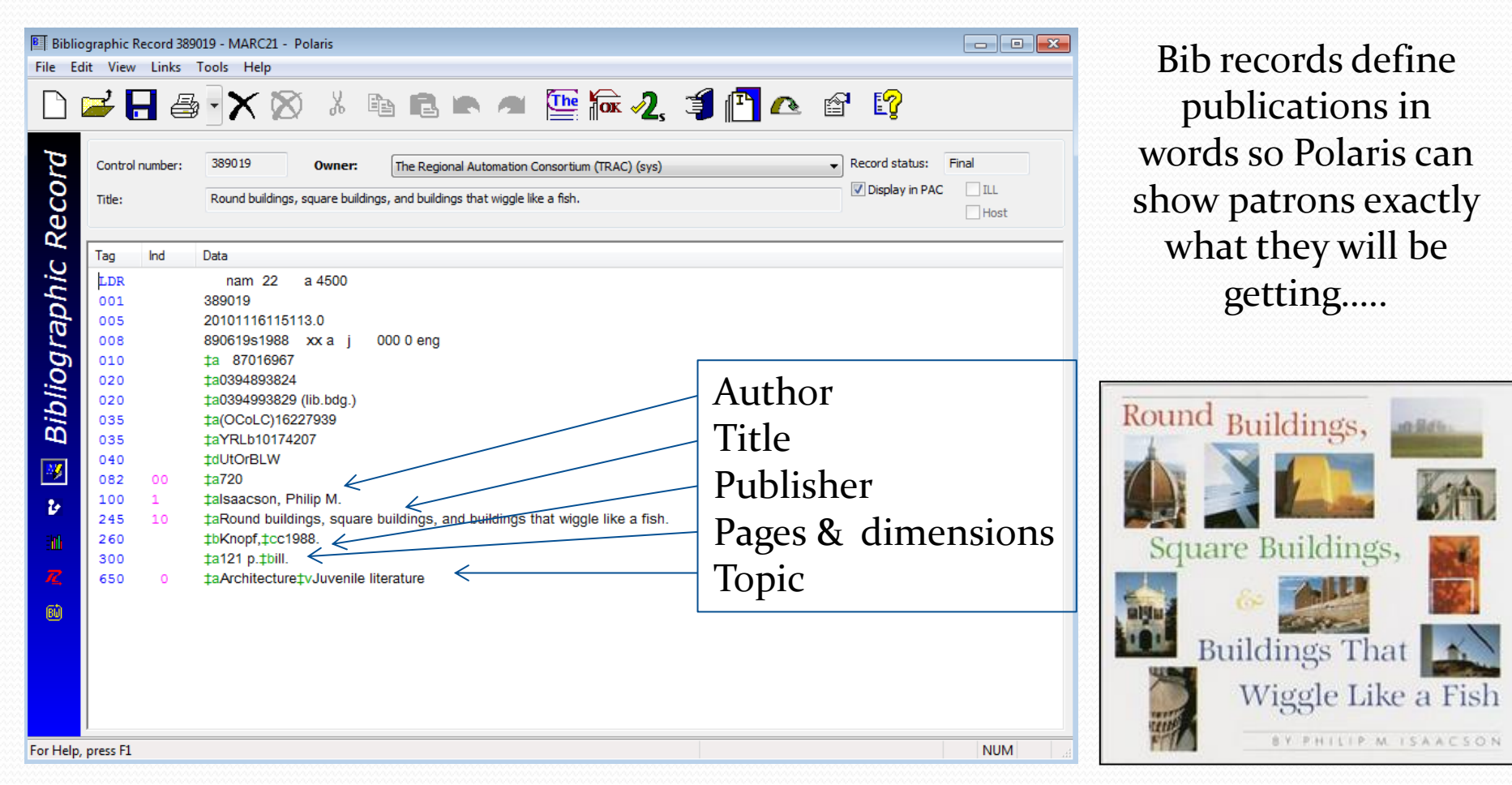

#### **Bib Record with Three Linked Items**

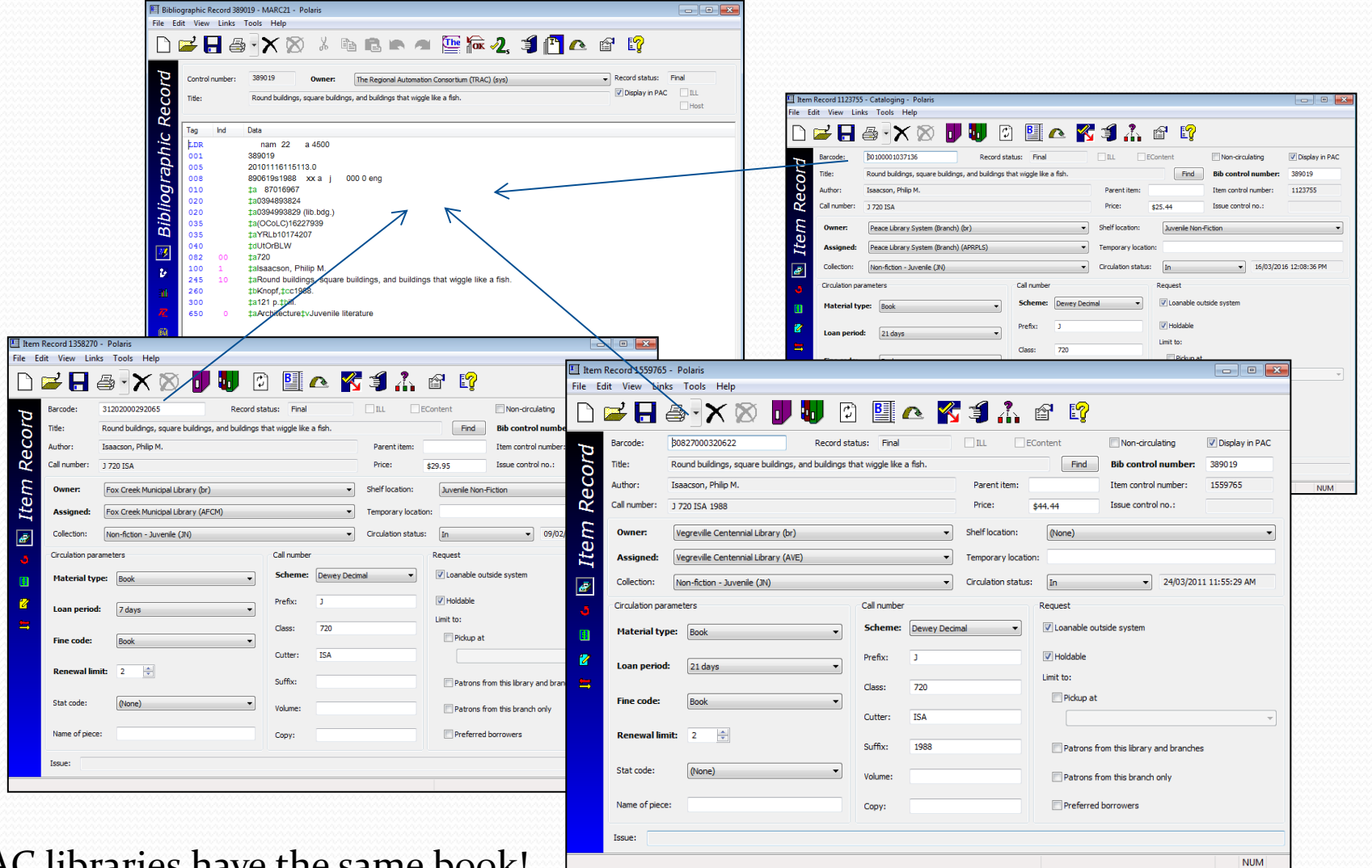

3 TRAC libraries have the same book!

Search example: "Can I borrow the Harry Potter audiobooks?" (asks a patron).

1. Open a Bibliographic Record Find Tool.

| General Settings Scoping I    | Branches Collections Databases |                                   |
|-------------------------------|--------------------------------|-----------------------------------|
| Object: Bibliographic Reco    | rds 🔹 Limit by: (None)         | Search Mode     Search     Search |
| Search Dy: All keyword fields | Value:                         | © Power                           |
| Type Keyword search           |                                | © sQL New Search                  |
| Sort by: (None)               | •                              | Count Only Clear                  |
| For: Harry Potter             | <b>—</b>                       | Help                              |

2. Choose: Search by: "All keyword fields" from the alphabetized drop down menu, and enter "Harry Potter" in the For field.

| Object:    | Bibliographic Records 🔹 |
|------------|-------------------------|
| Search by: | All keyword fields 🔹    |
| Type:      | Keyword search 🔹        |
| Sort by:   | (None)                  |
| For:       | Harry Potter 🔹          |

"Can I borrow the Harry Potter audiobooks?", continued...

3. On the <u>Collections</u> tab "Unselect all"; find and check off "Audiobook Compact Disc".

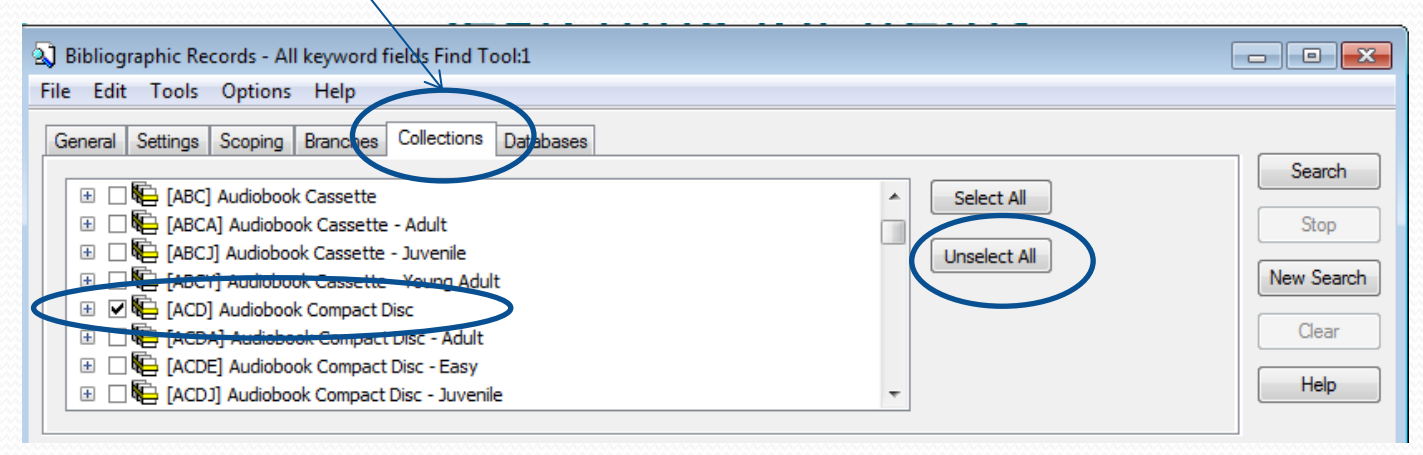

4. Go back to the <u>General</u> tab and click Search."

| Bibliographic Records - All keyword fields Find Tool:1                                                                                                    |                                                             |
|----------------------------------------------------------------------------------------------------|-------------------------------------------------------------|
| File Edit Tools Options Help                                                                                                    |                                                             |
| General Settings Scoping Branches Collections Databases                                                                                                    |                                                             |
| Object:       Bibliographic Records       Limit by:       (None)         Search by:       All keyword fields       Value:         Type:       Keyword search          Sort by:       (None)          For:       Harry Potter | Search Mode<br>Normal<br>Power<br>SQL<br>Count Only<br>Help |

"Can I borrow the Harry Potter audiobooks?" continued...

- 5. Polaris has retrieved 8 Bib records-the highlighted one is not what the patron seeks!
- 6. No need for a "Karate Chop": All the records fit on one window.
- 7. If the patron wants to borrow "The sorcerer's stone", right click on that title to see if you have a copy of it, and if your copy is available!

| General Set                                        | tings Scoping Branches Collections I                                             | Databases             |                                                     |           |          |       |                                               |            |
|----------------------------------------------------|----------------------------------------------------------------------------------|-----------------------|-----------------------------------------------------|-----------|----------|-------|-----------------------------------------------|------------|
| Object:<br>Search by:<br>Type:<br>Sort by:<br>For: | Bibliographic Records   All keyword fields  Keyword search  (None)  Harry Potter | Limit by: ((None)     | Search Mode<br>Normal<br>Power<br>SQL<br>Count Only |           |          |       | Search<br>Stop<br>New Search<br>Clear<br>Help |            |
| Title                                              |                                                                                  | Author                | Format                                              | Lin       | Hol      | Publi | Call Number                                   | Control Nu |
| Harry Potter                                       | and the half-blood prince                                                        | Rowling, J. K.        | Audio                                               | 36        | 1        | 2005  |                                               | 322181     |
| Barry Trotte                                       | r and the unauthorized parody                                                    | Gerber, Michael, 1    | Audio                                               | 2         | 0        | 2002  |                                               | 419274     |
| Harry Potter                                       | and the deathly hallows                                                          | Rowling, J. K.        | Audio                                               | 51        | 0        | 2007  |                                               | 472935     |
| Harry Potter                                       | and the chamber of secrets                                                       | Rowling, J. K.        | Audio                                               | 34        | 1        | 1999  |                                               | 517344     |
| Harry Potter                                       | and the sorcerer's stone                                                         | Rowling, J. K.        | Audio                                               | 41        | 1        | 1999  |                                               | 517349     |
| Harry Potter                                       | and the goblet of fire                                                           | Rowling, J. K. author | Audio                                               | 35        | 1        | 2000  |                                               | 517385     |
| Harry Potter                                       | and the prisoner of Azkaban                                                      | Rowling, J. K.        | Audio                                               | 31        | 1        | 1999  |                                               | 517391     |
| Harry Potter                                       | and the order of the Phoenix                                                     | Rowling, J. K.        | Audio                                               | 30        | 1        | 2003  |                                               | 662502     |
|                                                    |                                                                                  |                       |                                                     |           |          |       |                                               |            |
| ne                                                 |                                                                                  | Stay on Select        | 8 of 8 re                                           | cord(s) r | etrieved |       | User default                                  | СО         |

2

Fil

"Can I borrow the Harry Potter audiobooks?" continued...

- 8. After your right click, choose Links > Item Records to show all the TRAC holdings of this title in Audiobook format.
- 9. There are 41 copies available in TRAC, so Polaris will show the list of where each copy is held.
- 10. The local copy has been sent to another Patron!

| eneral Settings Scoping Branches                                                                                                    | Collections Databases                                                                                                    |                                                                                                    |               |                                                                        |
|----------------------------------------------------------------------------------------------------|----------------------------------------------------------------------------------------------------|----------------------------------------------------------------------------------------------------|---------------|------------------------------------------------------------------------|
| Dbject:     Bibliographic Records       iearch by:     All keyword fields       igype:     Keyword search       iort by:     (None)       ior:     Harry Potter                                                                                 | Limit by: (None)     Value:      Value:      Value:      Value:      Value:      Value:      Value:      Value:      Value:      Value:      Value:     Value: | Holds Queue<br>All Hold Requests<br>Outreach Patrons<br>Item Records<br>Authority Records<br>Host record<br>Constituent records | je<br>ly      | Search<br>Stop<br>New Search<br>Clear<br>Help                          |
| tle<br>arry Potter and the half-blood princ<br>arry Trotter and the unauthorized p<br>arry Potter and the deathly hallows<br>arry Potter and the chamber of sec<br>arry Potter and the sorcerer's store<br>arry Potter and the sorcerer's store | Author<br>ce Rowling, J<br>arody Gerber, Mi<br>Rowling, J<br>rets Rowling, J<br>Open                                                                                                    | Selection List Line Items<br>Selection Lists<br>Purchase Order Line Items<br>Purchase Orders<br>Invoice Line Items<br>Invoices  | i Call Number | Control Nu<br>322181<br>419274<br>472935<br>517344<br>517349<br>517385 |
| arry Potter and the prisoner of A:<br>arry Potter and the order of the P                                                                                                    | Place Hold<br>Preview<br>Print<br>Add to Record Set<br>Create<br>Links<br>Delete<br>Undelete                                                                                                    | Serial Holdings Records<br>Standing Order Parts<br>Subscription Records<br>Record Sets<br>Vendor Accounts<br>Resource Groups    |               | 517391<br>662502                                                       |

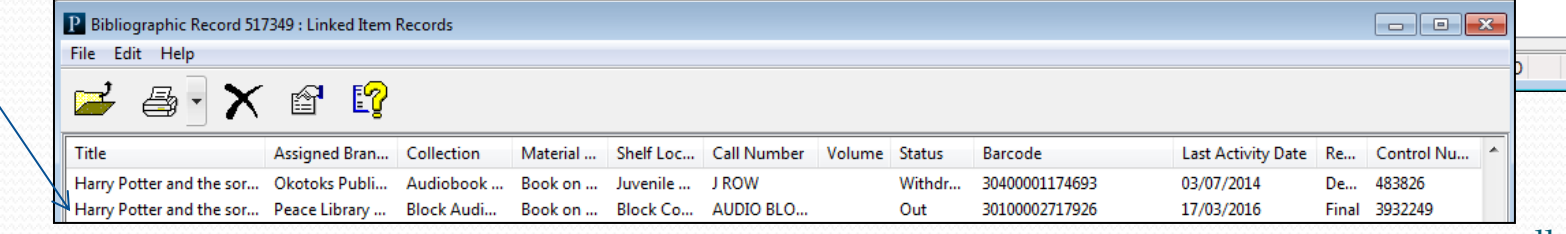

# "Can I borrow the Harry Potter

Notification option:

audiobooks?" continued...

- 11. To place a hold on this title, close the Item list window an right click on the title again.
- This time choose "Place Hold 12. from the dropdown menu.
- Scan the Patron barcode int 13. the Hold workform.
- 14. Confirm the pickup location then click on "save".

Hold Request

🍅 Hold Request - New Request 1 - General File Edit View Links Tools Help

Request

Patron

Barcode: Name:

Status: Pickup:

🚅 🔒 🖶 🗡

Peace Library System

20113001224

This item only

|                | Bibliographic Records - All keyword     File Edit Tools Options Help                                                                                                    | ïelds Find Tool               |                                                                               |                                                           |                                                                                                    |                                                    |
|----------------|----------------------------------------------------------------------------------------------------|-------------------------------|-------------------------------------------------------------------------------|-----------------------------------------------------------|----------------------------------------------------------------------------------------------------|----------------------------------------------------|
| nd             | General     Settings     Scoping     Branches       Object:     Bibliographic Records       Search by:     All keyword fields       Type:     Keyword search       Sort by:     (None)       For:     Harry Potter | Collections Database          | s<br>: ((None)                                                                | •                                                         | Search Mode<br>Normal<br>Power<br>SQL<br>Count Only                                                                                                    | Search<br>Stop<br>New Search<br>Clear<br>Help      |
| 1"             | Title<br>Harry Potter and the half-blood princ<br>Barry Trotter and the unauthorized pa<br>Harry Potter and the deathly hallows<br>Harry Potter and the chamber of serr                                            | e Ri<br>rody G<br>Ri<br>ts R  | uthor<br>owling, J. K.<br>erber, Michael, 1<br>owling, J. K.<br>owling, J. K. | Format Lin<br>Audio 36<br>Audio 2<br>Audio 51<br>Audio 34 | Hol         Publi         Call Number           1         2005         2002           0         2002         2007           1         1999         2007 | Control Nu<br>322181<br>419274<br>472935<br>517344 |
| С              | Harry Potter and the sorcerer's stone<br>Harry Potter and the goblet of fire<br>Harry Potter and the prisoner of Azkal<br>Harry Potter and the order of the Pho                                                    | Ri<br>Ri<br>Dan Ri<br>enix Ri | owling, J. K.<br>owling, J. K. author<br>owling, J. K.<br>owling, J. K.       | Audio 41<br>Audio 35<br>Audio 31<br>Audio 30              | Place Hold Preview Print                                                                                                    | 517349<br>517385<br>517391<br>662502               |
| ,              |                                                                                                    |                               |                                                                               |                                                           | Add to Record Set                                                                                                    |                                                    |
| £►)            | € <i>≟₂</i> ⊘ S 🖀 🚠                                                                                                    | e 🗘 😭                         |                                                                               |                                                           | Properties<br>rieved User default                                                                                                    | со                                                 |
| anch) (APRPLS) | Request date:                                                                                                    |                               | Activation: 18/03<br>Expiration: 18/03                                        | 3/2016 <b>□</b> ▼<br>3/2017 <b>□</b> ▼                    |                                                                                                    |                                                    |
| 6              | Find Registered at:<br>Patron code:                                                                                                    |                               |                                                                               |                                                           |                                                                                                    |                                                    |

| 🔊 Bibliograp                                         | hic Records - ISBN Find Tool                                 |                                                                                                    |                |
|------------------------------------------------------|--------------------------------------------------------------|----------------------------------------------------------------------------------------------------|----------------|
| File Edit                                            | Tools Options Help                                           |                                                                                                    |                |
| General Se                                           | ettings Scoping Branches Co                                  | llections Databases                                                                                                    |                |
| Object:                                              | Bibliographic Records                                        | ✓ Limit by: (None)     ✓ Search Mode     O Normal     Stop                                                                                                    |                |
| Search by:                                           | ISBN                                                         | I Bibliographic Record 389019 - MARC21 - Polaris                                                                                                    |                |
| Type:                                                | Exact match (explicitly truncate                             | File Edit View Links Tools Help                                                                                                    |                |
| Sorthu                                               | (Mana)                                                       |                                                                                                    |                |
| Sort Dy.                                             | (None)                                                       | Control number: 389019 Owner: The Regional Automation Consortium (TRAC) (sys)                                                                                                    |                |
| For:                                                 | 9780394893822                                                | Title: Round buildings, square buildings, and buildings that wiggle like a fish.                                                                                                    | Display in PAC |
|                                                      |                                                              | Sec.                                                                                                    | Host           |
| Done                                                 |                                                              | Tag Ind Data                                                                                                    |                |
| Ques<br>Call I<br>tal<br>memb<br>cons<br>te<br>780-5 | PLS and<br>k to a<br>ber of the<br>sulting<br>am!<br>38-4656 | Y       001       389019         005       20101116115113.0         008       890619s1988 xx a j       000 0 eng         010       ‡a 87016967         020       ‡a0394893824         020       ‡a0394993829 (lib.bdg.)         035       ‡a(Cocl)(16227939)         035       ‡aYRLb10174207         040       ‡dUtOrBLW         082       00       ‡a720         100       1       ‡alsaacson, Philip M.         245       10       ‡aRound buildings, square buildings, and buildings that wiggle like a fish.         260       ‡a720         100       1       ‡alsaacson, Philip M.         245       10       ‡aRound buildings, square buildings, and buildings that wiggle like a fish.         260       ‡a71       p.tbill.         650       0       ‡aArchitecture‡vJuvenile literature         IM |                |
| 1-800-                                               | 422-6875                                                     | For Help, press F1                                                                                                    | NUM 4          |